## How to participate in a Zoom Meeting

- 1. Go to zoom.com and sign up for Zoom if you have not done so already.
- 2. After you have signed up, go to "Join a Meeting"

| vate your Zoom acco. x O Activate your account - Zoom x +                       |                                                                                                    |                                     | - 0 ×                  |
|---------------------------------------------------------------------------------|----------------------------------------------------------------------------------------------------|-------------------------------------|------------------------|
| ue?code=g2OcDQNc49hRfaWM2r6SS9UXYfb-IHd45XmCuMam47o.BQgAAAFxcZNX2wAnjQAZamdyb3  | ZicndoaXRsb2NrQGdtYWlsLmNvbQEAZAAAFjRzeHJYeGU3UmZTY2ZU                                                                                      | IOVNxaEtJS1EAAAAAAAAAAAA&fr=signup  | 🖈 O 🚺 i                |
| lask 🎓 Display Daily Dispat 🔇 Daily Public Calend 🔇 RULES OF CRIMENA 💵 🔇 🧾 cand | 💌 🕲 🧮 📕 Messenger 🌸 💌 🏥 💌 🕲 Daily Pu                                                                                                    | blic Calend 🚺 💿 FAQs about Divorc 💿 | * »                    |
|                                                                                 |                                                                                                    | REQUEST A DEMO 1.888.799.964        | 66 RESOURCES + SUPPORT |
| RICING CONTACT SALES                                                            |                                                                                                    | SCHEDULE A MEETING JOIN A MEETING   | HOST A MEETING +       |
| 1 Account Info 2 Invite Co                                                      | illeagues 3 Test Meeting                                                                                                    |                                     |                        |
|                                                                                 | Invite Your Colleagues Invite your colleagues to create their own free Zoom account tod Iname@domain.com Iname@domain.com Add another email | ay! Why invite?                     |                        |
|                                                                                 | I'm not a robot                                                                                                    |                                     |                        |
| and a                                                                           | Invite Skip this sto                                                                                                    | p.                                  |                        |

3. Enter the Meeting ID or Personal Link name. In this case, the meeting ID will be Meeting ID: 961 0537 7249. Press the blue "join" bar.

| 🔹 🖸 Video Conferencing, Web Confer 🗴 🛛 M Please activate your Zoom accor 🗴 🥥 Join a Meeting - Zoom 🛛 🗴 🔶           |                                                                               |                                                                   |                                                           |
|----------------------------------------------------------------------------------------------------|-------------------------------------------------------------------------------|-------------------------------------------------------------------|-----------------------------------------------------------|
| ← → C 🔒 us04web.zoom.us/join                                                                                       |                                                                               |                                                                   | ☆ O                                                       |
| 🛗 Apps 📀 Default Authenticat 💿 Home Page - Alask 🎓 Display Daily Dispat 🧐 Daily Public Calend 🧐 RULES C            | DF CRIMINA LII 🔕 🚺 cand 🌘                                                     | 🖲 🥝 🧮 🧮 😭 Messenge                                                | r 🔮 🖲 🧱 🖲 🤡 Daily Public Calend 🧧 🛞 FAQs about Divorc 💌 💌 |
|                                                                                                    |                                                                               |                                                                   | REQUEST A DEMO 1.888.799.9666 RESOURCES - SUPPO           |
| ZOOM SOLUTIONS - PLANS & PRICING CONTACT SALES                                                                     |                                                                               |                                                                   | SCHEDULE A MEETING JOIN A MEETING HOST A MEETING -        |
|                                                                                                    | Join a Mee                                                                    | eting                                                             |                                                           |
|                                                                                                    | Meeting ID or Person                                                          | al Link Name                                                      |                                                           |
|                                                                                                    | Join                                                                          |                                                                   |                                                           |
|                                                                                                    | Join a meeting from an H.323                                                  | /SIP room system                                                  |                                                           |
|                                                                                                    |                                                                               |                                                                   |                                                           |
| Zoon Ragi Metricity Clarit<br>Zoon Ragi Metricity Clarit<br>Culturer Zane Roma Clarit<br>Culturer Roma Roma Clarit | Sales<br>1.888.799.9666<br>Contact Sales<br>Plans & Pricing<br>Brouset a Domo | Support<br>Test Zoom<br>Account<br>Support Center<br>Une Training | Langsage<br>Rogista #                                     |
| Features Linc Pagrin<br>Careers Phone/Pad App                                                                      | Webinars and Events                                                           | Feedback<br>Contact Us                                            | Currency                                                  |
| integrations Android App<br>Partners<br>Investors                                                                  |                                                                               | Accessibility<br>Privacy and Security                             |                                                           |
| Press<br>Media KB<br>How to Valence                                                                                |                                                                               |                                                                   | ® in ♥ ■ f                                                |
| Capyright 62000 Zoom Video Communications, Inc. All rights rese                                                    | erved. Privacy & Legal Policies   About Ads                                   |                                                                   |                                                           |
|                                                                                                    |                                                                               |                                                                   | () Help                                                   |

4. You will then be prompted to enter the password. Type in the password to enter the meeting. Please use Password: 582656

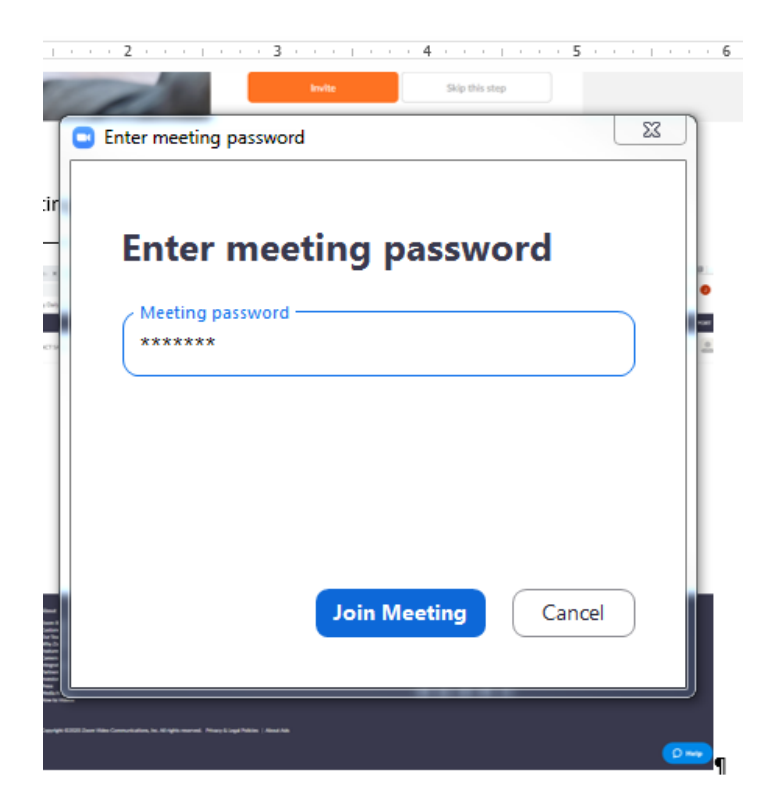

This YouTube link is a quick 10 minute introduction to Zoom:

https://www.youtube.com/watch?v=9w3Y\_9FLgc4